## The Payment Authorisation Window Explained

## NOTE:

- i. You need to have access to the internet.
- ii. You need to have access to EMFF 14-20 DB (User access rights are given after approval of the EMFF 2014-2020 DB Application Form).
- iii. You need to have the appropriate editing role to edit the DB.
- iv. Invoices need to have been confirmed at the Payment Claim Level.
- 1. Move your cursor on the "Operation" tab, and then click on "Payment Authorisation".

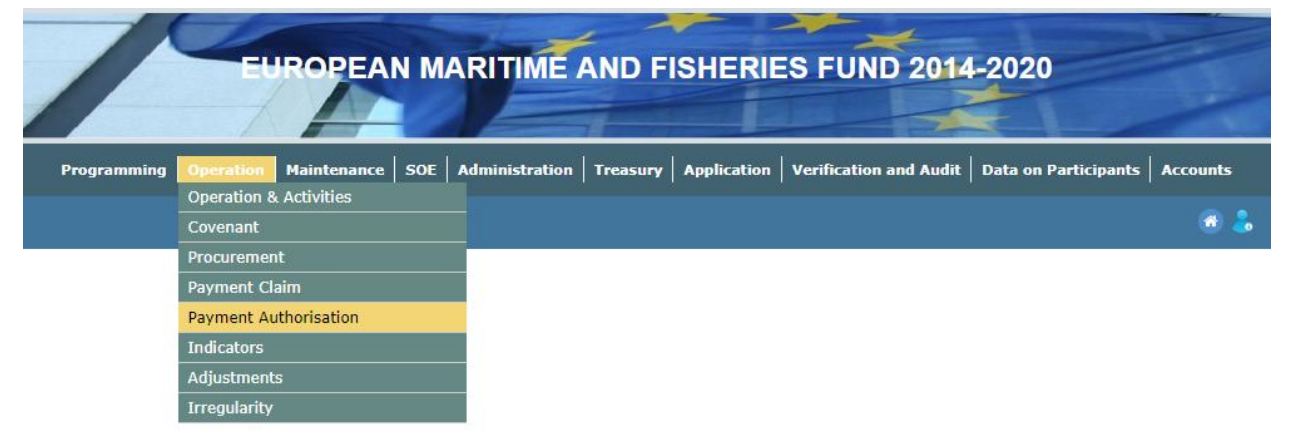

## **2.** Fill in the fields to search for payments.

| Р | ayment Authorisa   | tion                                       | <del>@</del> & |
|---|--------------------|--------------------------------------------|----------------|
|   |                    |                                            |                |
|   | -Search Criteria   |                                            |                |
|   | Certification Role | <select certification="" role=""></select> |                |
|   | Operation          |                                            |                |
|   | Contract           |                                            |                |
|   | Invoice            |                                            |                |
|   | Entity             |                                            | Search         |
|   |                    |                                            | Sector         |

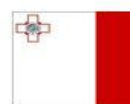

Maritime and Fisheries Operational Programme 2014-2020 Part-financed by the European Union European Maritime and Fisheries Fund Co-financing rate: 75% European Union Funds; 25% National Funds

Investing in sustainable fisheries and aquaculture

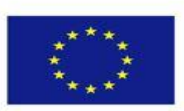

1

**3.** Click on "Search", which is found in the bottom right corner of the search box.

Search

4. Click on the Invoice that you wish to process.

| Operation Code | Activity Code | Sub Activity Code | Contract Reference | Invoice Number   | Invoice<br>Date | Eligible  | Not<br>Eligible | Total        |
|----------------|---------------|-------------------|--------------------|------------------|-----------------|-----------|-----------------|--------------|
| EMFF 7.1.1     | 10            | 04                | SAL/NM_608181M     | EMFF 7.1.1/NM/03 | 23/01/2017      | 2747.43   | 0.00            | 2747.43      |
| EMFF 7.1.1     | 10            | 04                | SAL/NM_608181M     | EMFF 7.1.1/NM/04 | 09/02/2017      | 2760.60   | 0.00            | 2760.60      |
| EMFF 7.1.1     | 10            | 04                | SAL/NM_608181M     | EMFF 7.1.1/NM/05 | 08/03/2017      | 2760.60   | 0.00            | 2760.60      |
| EMFF 7.1.1     | 10            | 04                | SAL/NM_608181M     | EMFF 7.1.1/NM/06 | 19/04/2017      | 2463.13   | 0.00            | 2463.13      |
| EMFF 8.3.1     | 09            | 01                | CT 3031/2016       | 1                | 04/07/2017      | 160000.00 | 49332.00        | 209332.00    |
|                |               |                   |                    |                  |                 |           |                 |              |
|                |               |                   |                    |                  |                 |           |                 |              |
|                |               |                   |                    |                  |                 |           |                 |              |
|                |               |                   |                    |                  |                 |           |                 |              |
|                |               |                   |                    |                  |                 |           |                 |              |
| 1              |               |                   |                    |                  |                 | Viewin    | g Records 1     | 1-5 out of 5 |

5. Click on "Amend", answer any relative questions and then click on "Save"

| Checklist Documents Invoice Details          |          |     |    |     |   |     |
|----------------------------------------------|----------|-----|----|-----|---|-----|
| Category                                     | Question | YES | NO | N/A | A | Ame |
| Compliance with National and Community Rules | Question | ۲   | •  | 0   |   | Sav |
| Validation of Documents                      | Question | ۲   |    | 0   |   | Und |
| /alidation of Documents                      | Question | ۲   | 0  | 0   | _ |     |
| Validation of Documents                      | Question | ۲   | 0  | 0   |   | Cle |
| Validation of Documents                      | Question | ۲   | •  |     |   | Dri |

**6.** If you wish to view the Invoice's Documents, click on the "Documents" tab, and then click on "View".

| checklist Documents Invol | ce Details     |                     |               |      |
|---------------------------|----------------|---------------------|---------------|------|
| File Name                 | Document Title | Date                | Level         |      |
| File Name                 | Document Title | 30/10/2015 00:00:00 | Contract      | View |
| File Name                 | Document Title | 07/03/2017 16:26:12 | Payment Claim | View |
| File Name                 | Document Title | 07/03/2017 16:26:12 | Payment Claim | View |
| File Name                 | Document Title | 07/03/2017 16:26:12 | Payment Claim | View |

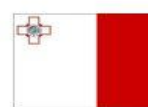

Maritime and Fisheries Operational Programme 2014-2020 Part-financed by the European Union European Maritime and Fisheries Fund Co-financing rate: 75% European Union Funds; 25% National Funds

Investing in sustainable fisheries and aquaculture

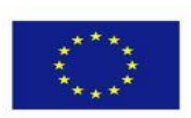

Confirm

- 7. If you wish to view a summary of the whole invoice, click on the "Invoice Details" tab.
- 8. Once the Checklist questions have been answered, documents have been viewed and Invoice Details have been checked click on "Confirm", which is found on the right side of the screen.
   Note: If you changed an answer to "No" in the Checklist Tab, then a pop up will occur, which will ask you to fill in some details on why you answered "No", therefore rejecting the Invoice. If an invoice is rejected, the user is to specify the certification role at which the invoice will be set as pending.

| Checklist Documents Invoice De                | ails                                                                                    |    |
|-----------------------------------------------|-----------------------------------------------------------------------------------------|----|
| Catagory                                      |                                                                                         | A  |
| Category<br>Compliance with National and Comm | ni This invoice is about to be rejected. Please specify the Certification Role          | ş  |
|                                               | at which the invoice must be set as pending. <select certification="" role=""></select> | U  |
| Validation of Documents                       | Reason                                                                                  | C  |
| /alidation of Documents                       | Send Email                                                                              | F  |
| alidation of Documents                        | Send Notification                                                                       | _  |
| /alidation of Documents                       | Reject Cancel                                                                           | Co |

-----End of Tutorial------

## **Modification History**

Creation of Tutorial – 28/07/2017

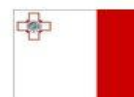

Investing in sustainable fisheries and aquaculture

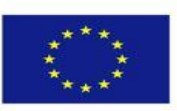